# E NGLISH

### Introduction

E NGLISH

This guide is intended to help get you started quickly. In order to achieve optimal usage of your new soundcard, we recommend that you carefully study the full manual on the enclosed CD-ROM, before or after completing the process described in this guide.

### Windows Installation

Note: You must have Direct X 9.0b installed in your system before installing the Revolution 5.1 software. For your convenience, Direct X 9.0b is included on the enclosed CD-ROM.

#### **Running the Installer**

Start your computer. Insert the M-AUDIO DRIVERS CD-ROM and wait a moment until it displays the InstallShield Wizard. Follow the instructions to install the driver properly.

#### **Installing the Card**

Shut your computer down, unplug it from its power source, and insert the Revolution 5.1 PCI card into an available PCI slot. For specific instructions on how to do this, please refer to the Revolution 5.1 Manual's "Hardware Setup" section. Restart the computer. When the machine finishes rebooting, a "Found New Hardware Wizard" will appear with the recommended hardware driver settings already selected. Press "Next" and follow the onscreen prompts to complete the driver installation.

#### **Connecting the Speakers**

The Revolution 5.1 facilitates a variety of configurations ranging from two to six speakers. Connect the Left, Right, Center, Subwoofer, Left Surround, and Right Surround speakers to the jacks on the Revolution 5.1. Please refer to the manual for assistance with identifying the specific output jacks.

#### **Testing the Installation**

Play a DVD or other surround-enabled media to enjoy your new surround system. Open the Revolution 5.1 Control Panel to adjust the speaker settings. If your current DVD player cannot decode a Dolby Digital surround sound signal, install WinDVD 5 from the included CD-ROM.

#### Mac OS 9.2.2 Installation

#### **Installing the Card**

Shut your computer down, unplug it from its power source, and insert the Revolution 5.1 PCI card into an available PCI slot. For more detailed instructions on how to do this, please refer to the Revolution 5.1 Manual's "Hardware Setup" section. Restart the computer.

#### **Running the Installer**

Insert the Revolution CD-ROM into your Macintosh CD-ROM drive and double-click the Revolution CD icon that will appear on your desktop. In the Revolution CD-ROM window, double-click the "Mac OS 9.2.2" folder. Then, double-click the "Revo 5.1 Installer" application icon and follow the instructions on each screen.

# **Connecting the Speakers**

The Revolution 5.1 facilitates a variety of configurations ranging from two to six speakers. Connect the Left, Right, Center, Subwoofer, Left Surround, and Right Surround speakers to the jacks on the Revolution 5.1. 5.1. Please refer to the manual for assistance with identifying the specific output jacks.

#### **Testing the Installation**

Play a DVD or other surround media to enjoy your new surround system. Open the Revolution 5.1 Control Panel to activate Circle Surround II™ and adjust the speaker settings.

# Mac OS X Installation

# Installing the Card

Shut your computer down, unplug it from its power source, and insert the Revolution 5.1 PCI card into an available PCI slot. For specific instructions on how to do this, please refer to the Revolution 5.1 Manual's "Hardware Setup" section. Restart the computer.

#### **Running the Installer**

Insert the Revolution CD-ROM into your Macintosh CD-ROM drive and double-click the Revolution CD icon that will appear on your desktop. In the Revolution CD-ROM window, double-click the "Mac OS X" folder. Then, double-click the M-Audio Revolution "M-Audio Revolution Installer.dmg" file. A 'virtual' disk called "M-Audio Revolution Software" will open on your desktop. Double-click the "M-Audio Revolution.mpkg" and follow the instructions on each screen.

#### **Connecting the Speakers**

The Revolution 5.1 facilitates a variety of configurations ranging from two to six speakers. Connect the Left, Right, Center, Subwoofer, Left Surround, and Right Surround speakers to the jacks on the Revolution 5.1. Please refer to the manual for assistance with identifying the specific output jacks.

#### **Testing the Installation**

Play a DVD or other surround-enabled media to enjoy your new surround system.

Note: For Mac OS X systems below version 10.3, open the Revolution 5.1 control panel to activate Circle Surround II<sup>TM</sup> and adjust the speaker settings. (Versions prior to 10.3 do not support AC-3 and DTS.) Apple DVD Player supports AC-3 and DTS on systems with Mac OS X 10.3 and higher.